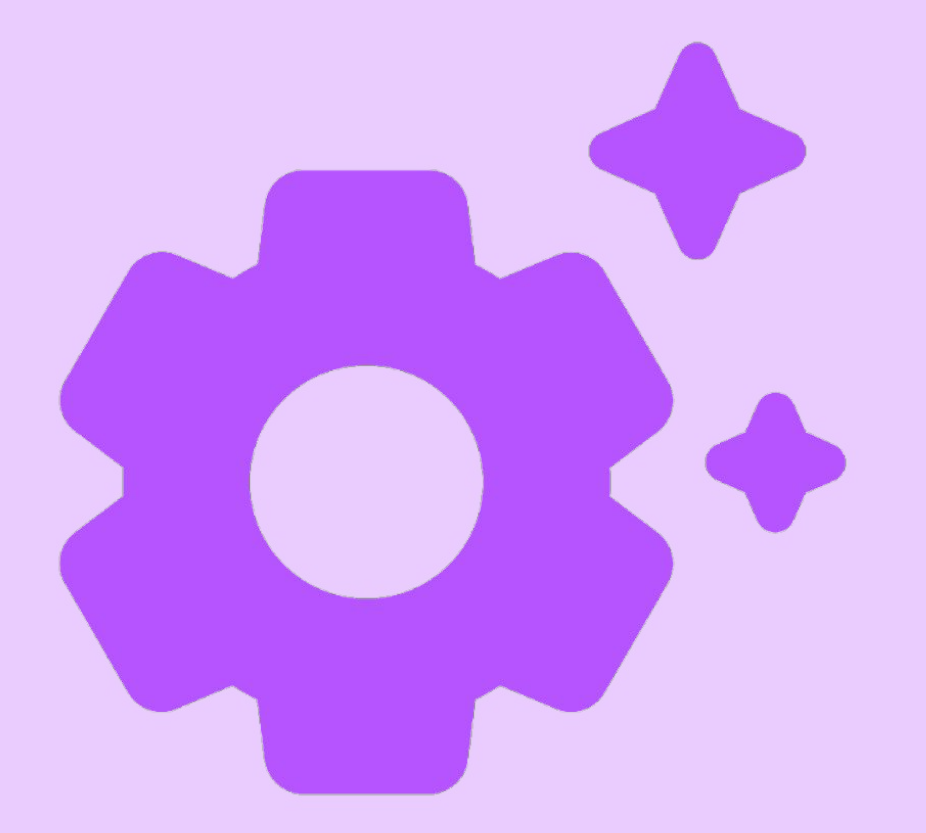

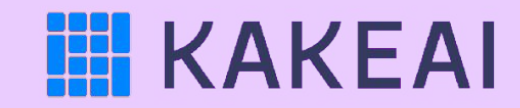

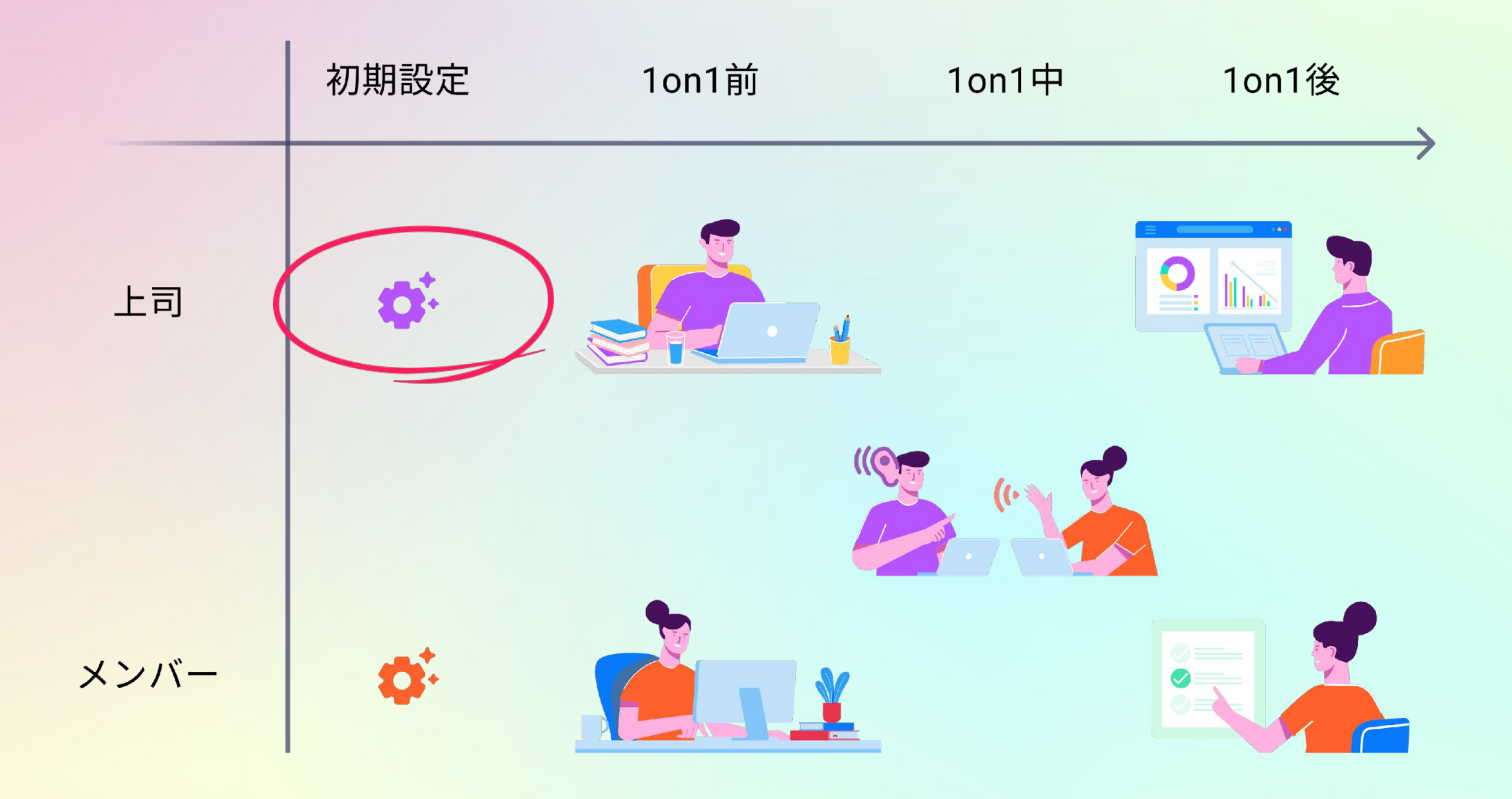

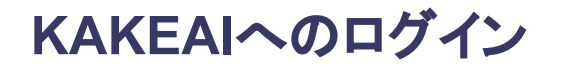

| $\leftrightarrow$ $\rightarrow$ C $\triangle$ $$ kakeai.com | 🕶 Q ☆ 🧕 🔚 🕼 🤹 🖉 🗐 🖄 🛸 🚺 — 時停止中) 🗄      |
|-------------------------------------------------------------|----------------------------------------|
|                                                             |                                        |
|                                                             | ようこそ!<br>メールアドレスを入力してください。             |
| ((6)                                                        | ID (メールアドレス)<br>XXXXXXXXX@kakeai.co.jp |
|                                                             |                                        |
|                                                             |                                        |
|                                                             |                                        |

まずは、KAKEAI(<u>https://kakeai.com/</u>)にアクセス。普段お使いの @fujitsu.comのメールアドレスを入力して、「次へ」を押してください。 Office365アカウントにサインインしている場合は、そのままKAKEAIのトップページが表示されます。 Office365アカウントからサインアウトしている場合は、サインインしてください。<u>https://kakeai.com/</u>

\* @jp.fujitsu.comのメールアドレスでは、KAKEAIにログインできません。必ず、 @fujitsu.comのメールアドレスを入力してください。

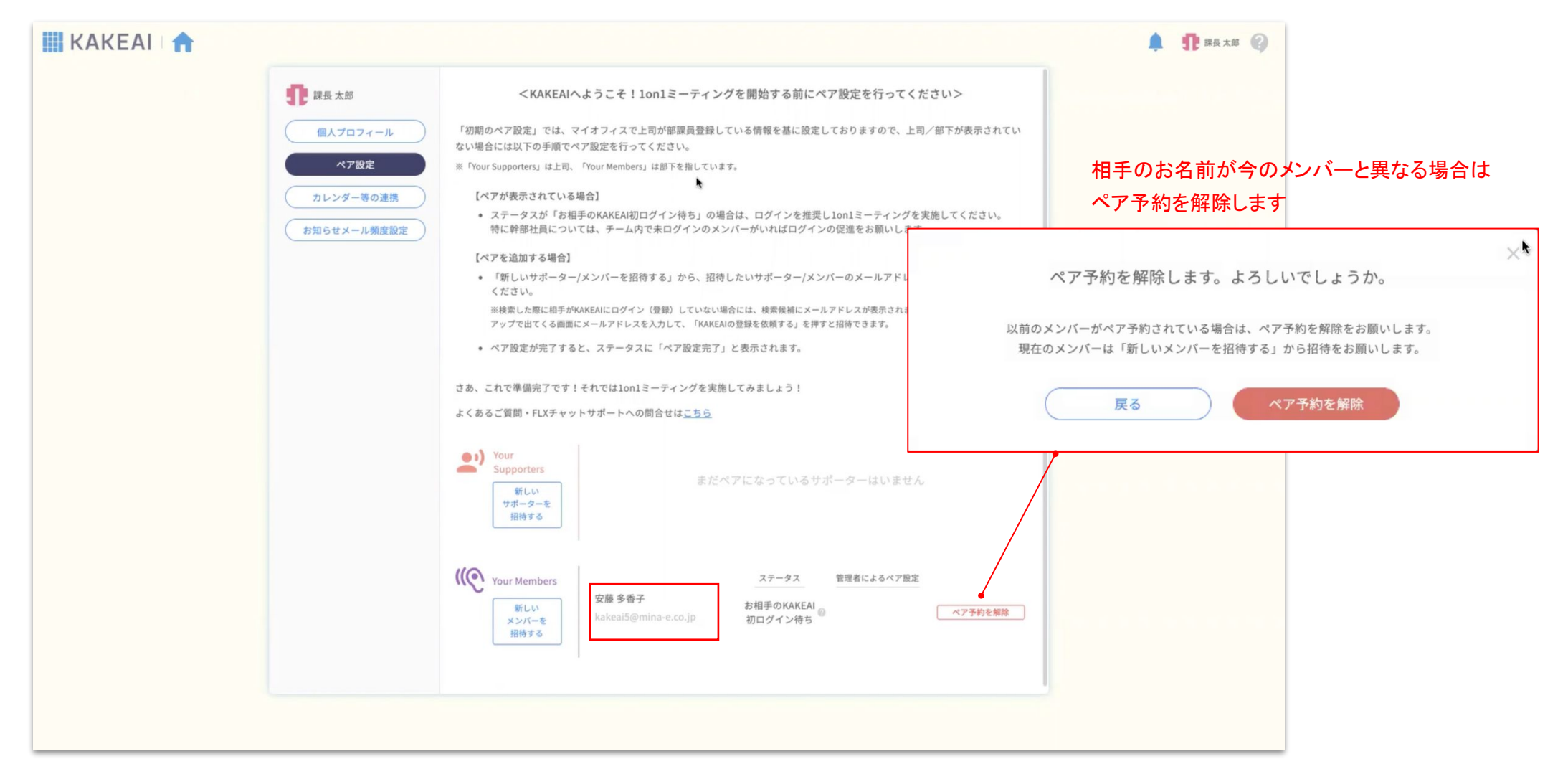

相手のお名前をご確認ください。

相手の方が、KAKEAIIにログインすると1on1前の準備ができるようになります。

\*相手のお名前が表示されていない、もしくは現在のメンバーとは異なる方が表示されている場合などは、スライド5以降をご確認ください。

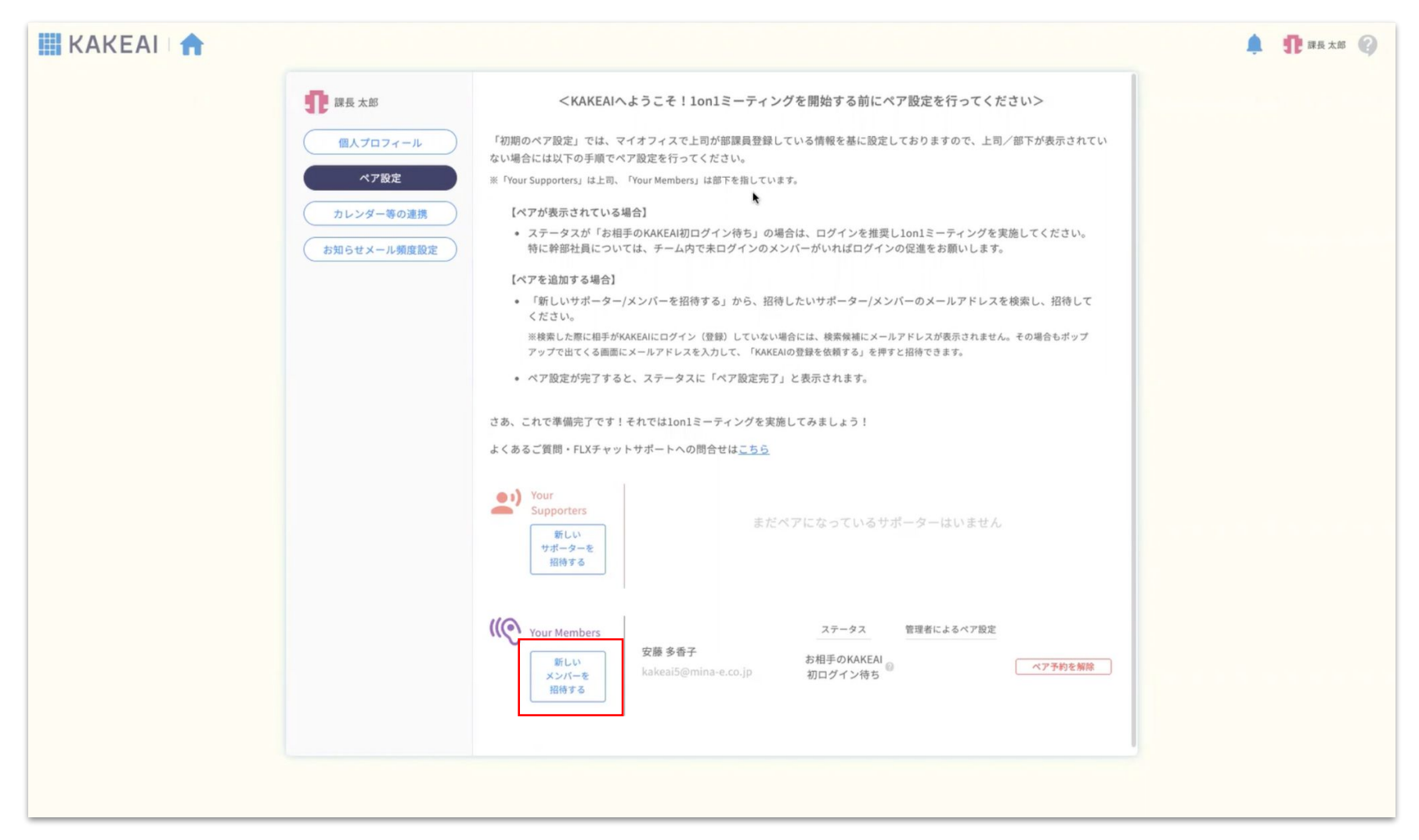

相手のお名前が表示されていない、または今のメンバーと異なる場合「新しいメンバーを招待する」をクリックします。

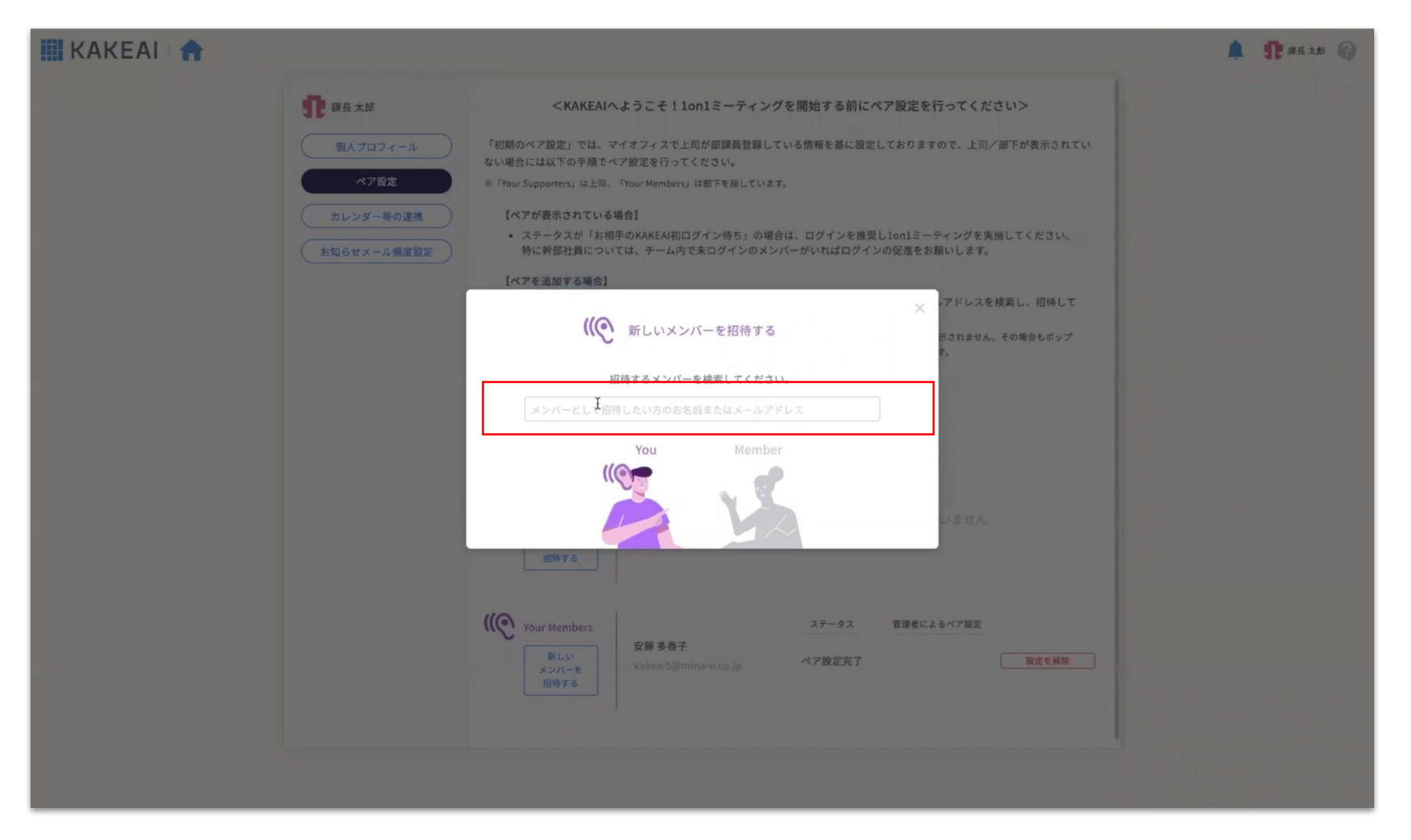

相手のお名前が表示されていない、または今のメンバーと異なる場合 招待をしたいメンバーのお名前かメールを入力してください。

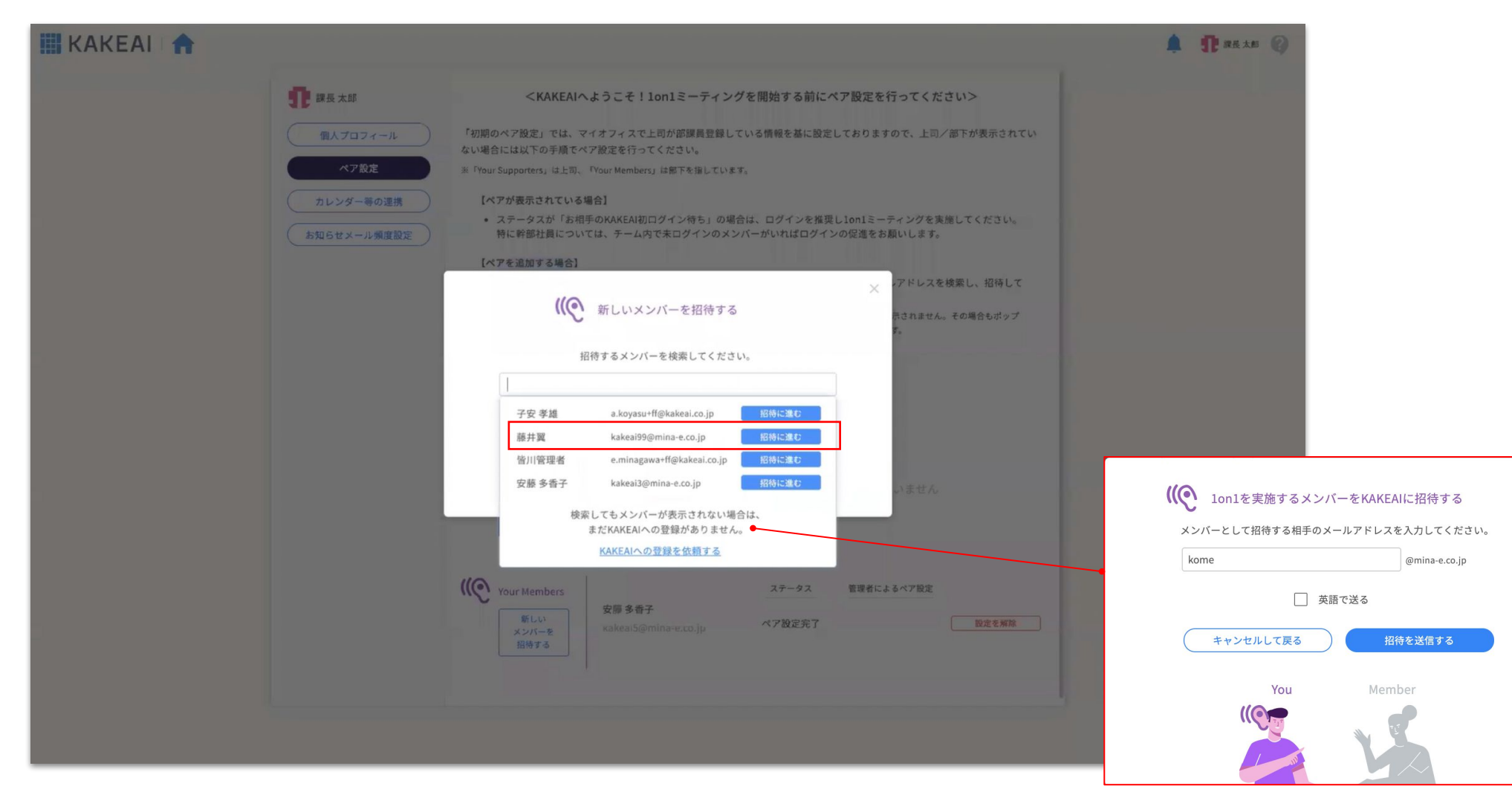

相手のお名前が表示されていない、または今のメンバーと異なる場合 招待をしたいメンバーが、既にログインされている場合:氏名とメールアドレスが表示されますので、招待に進む をクリックします 相手がKAKEAIにログイン していない場合は、 KAKEAIに招待する メールを送信します。

X

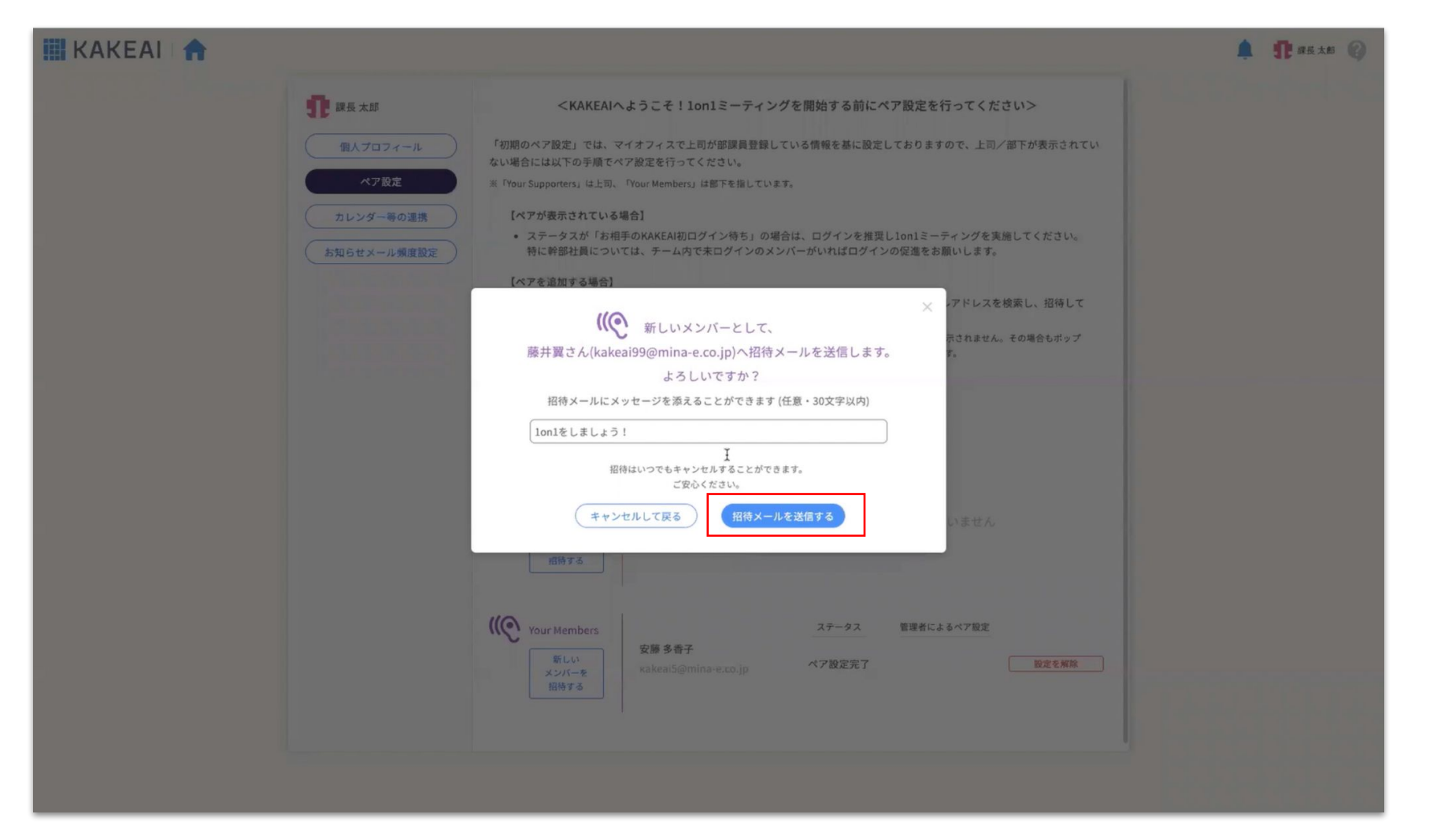

相手のお名前が表示されていない、または今のメンバーと異なる場合

招待メールにメッセージをつけることもできます。「招待メールを送信する」をクリックすると相手にメールが送信されます。

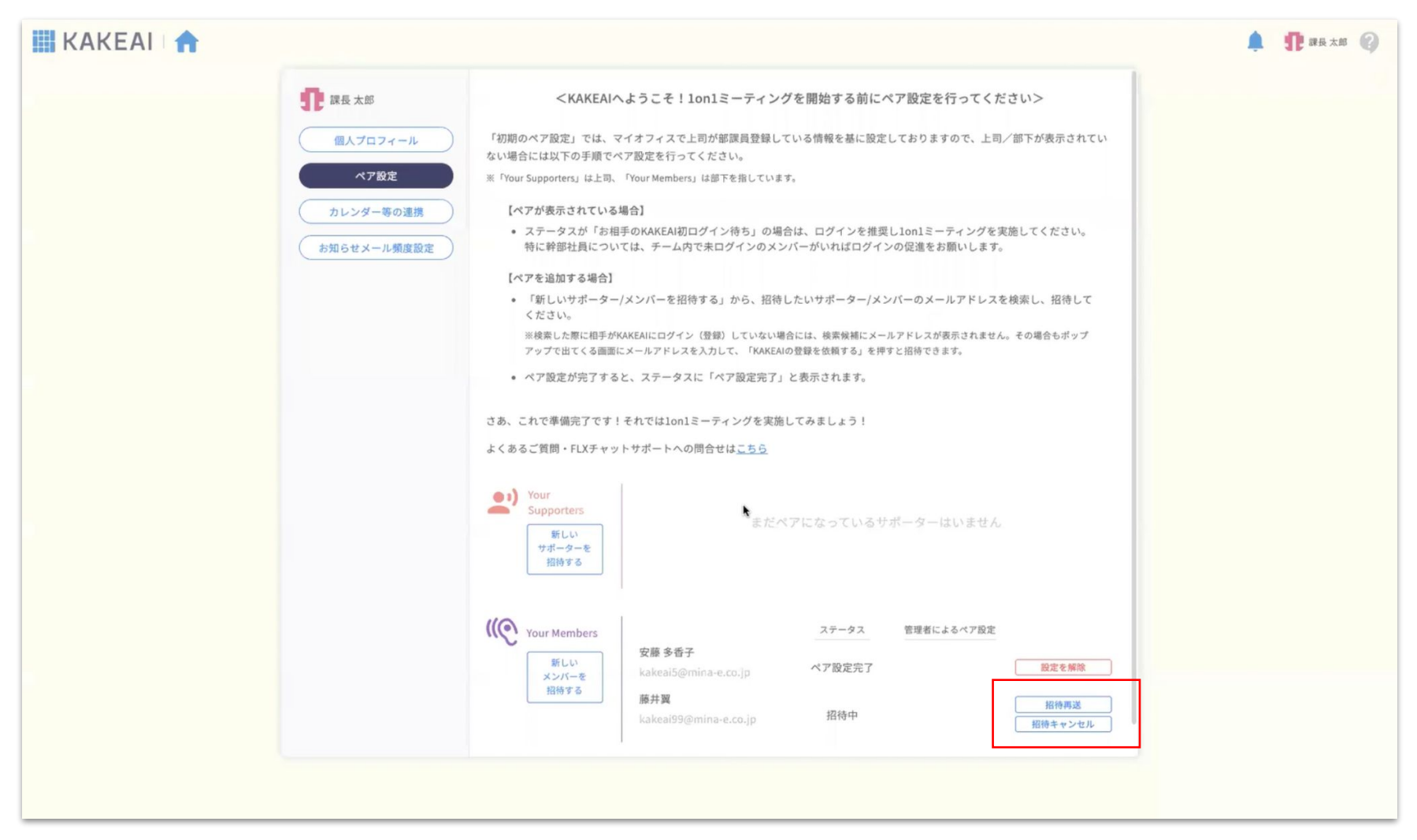

相手のお名前が表示されていない、または今のメンバーと異なる場合

「招待の再送」や「招待のキャンセル」も可能です。

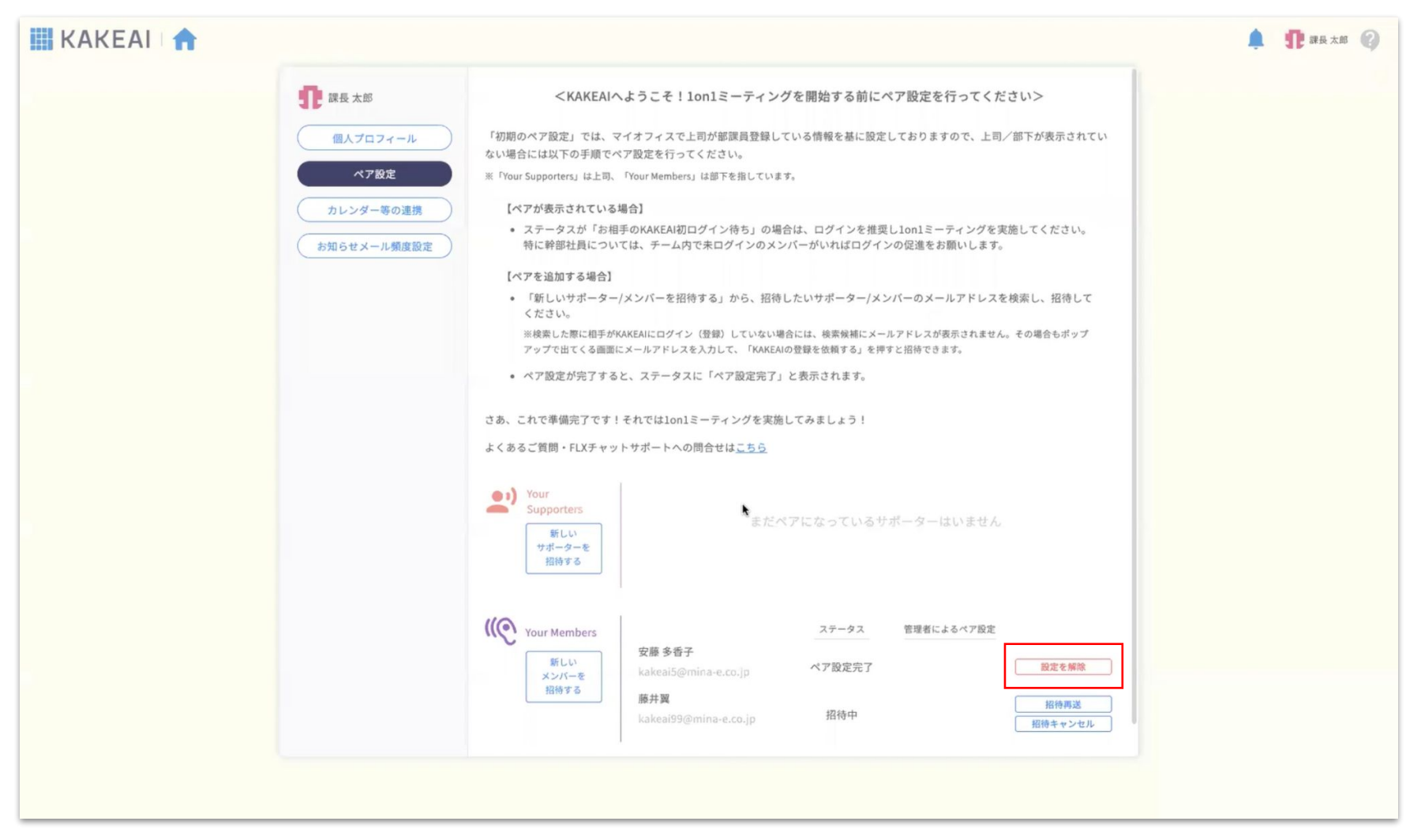

ペアを解除したいときは「設定を解除」をクリックします。

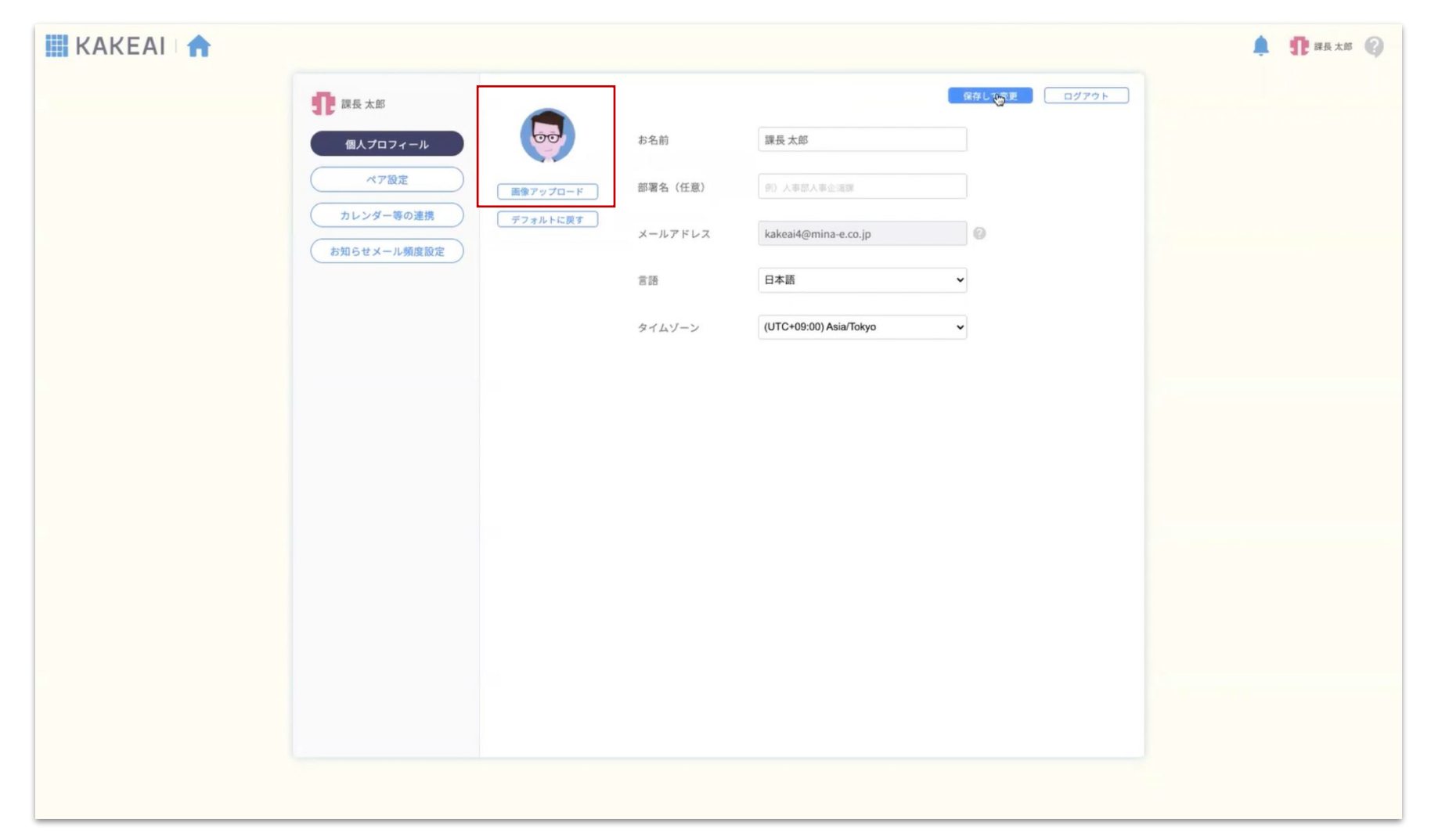

個人プロフィール画面で画像をアップロードしてアイコンを変更できます。

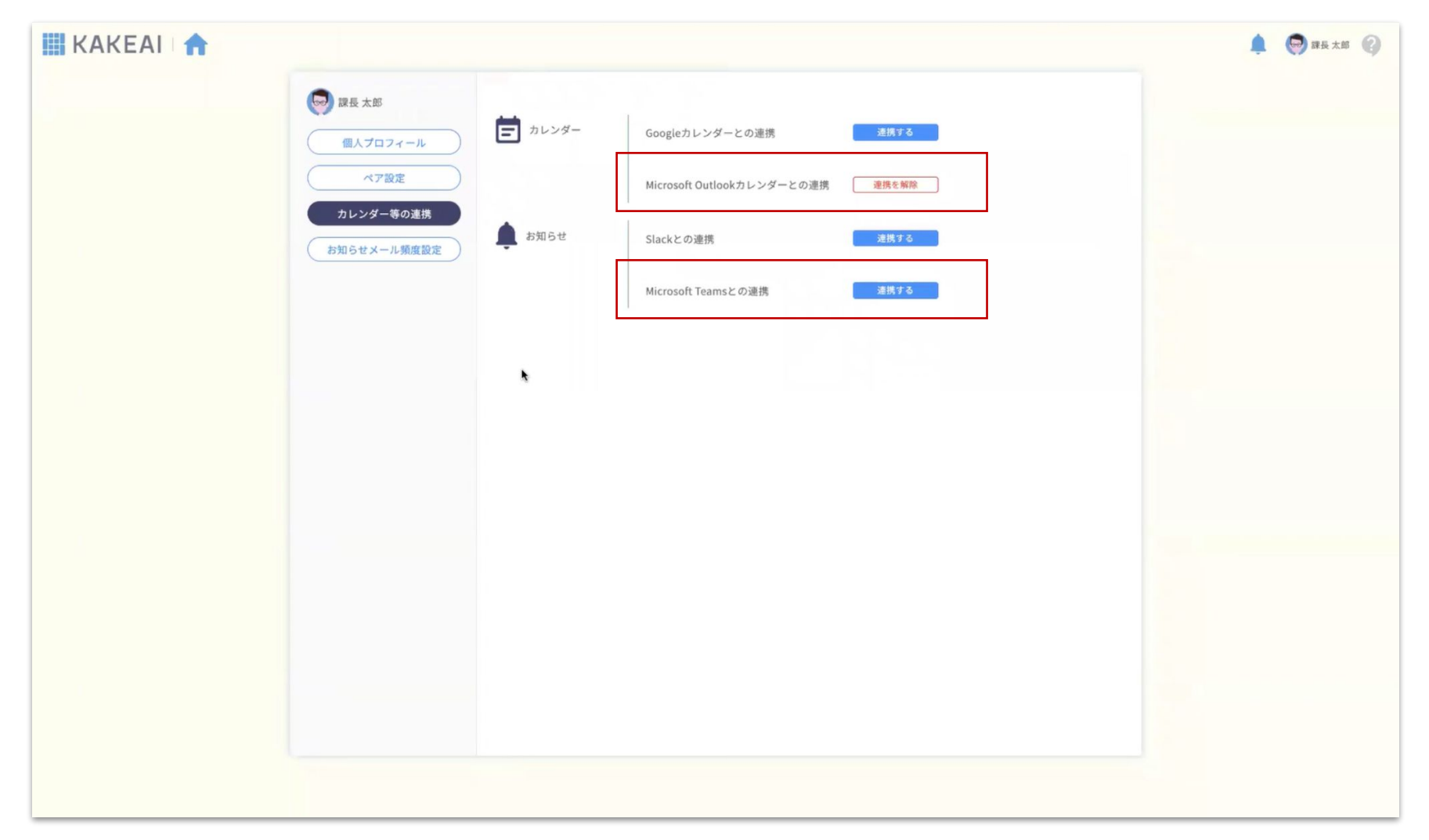

Outlook予定表とは自動的に連携しています。

Teamsも連携しておくと、通知をTeamsアプリのチャットからご確認いただけて便利です。

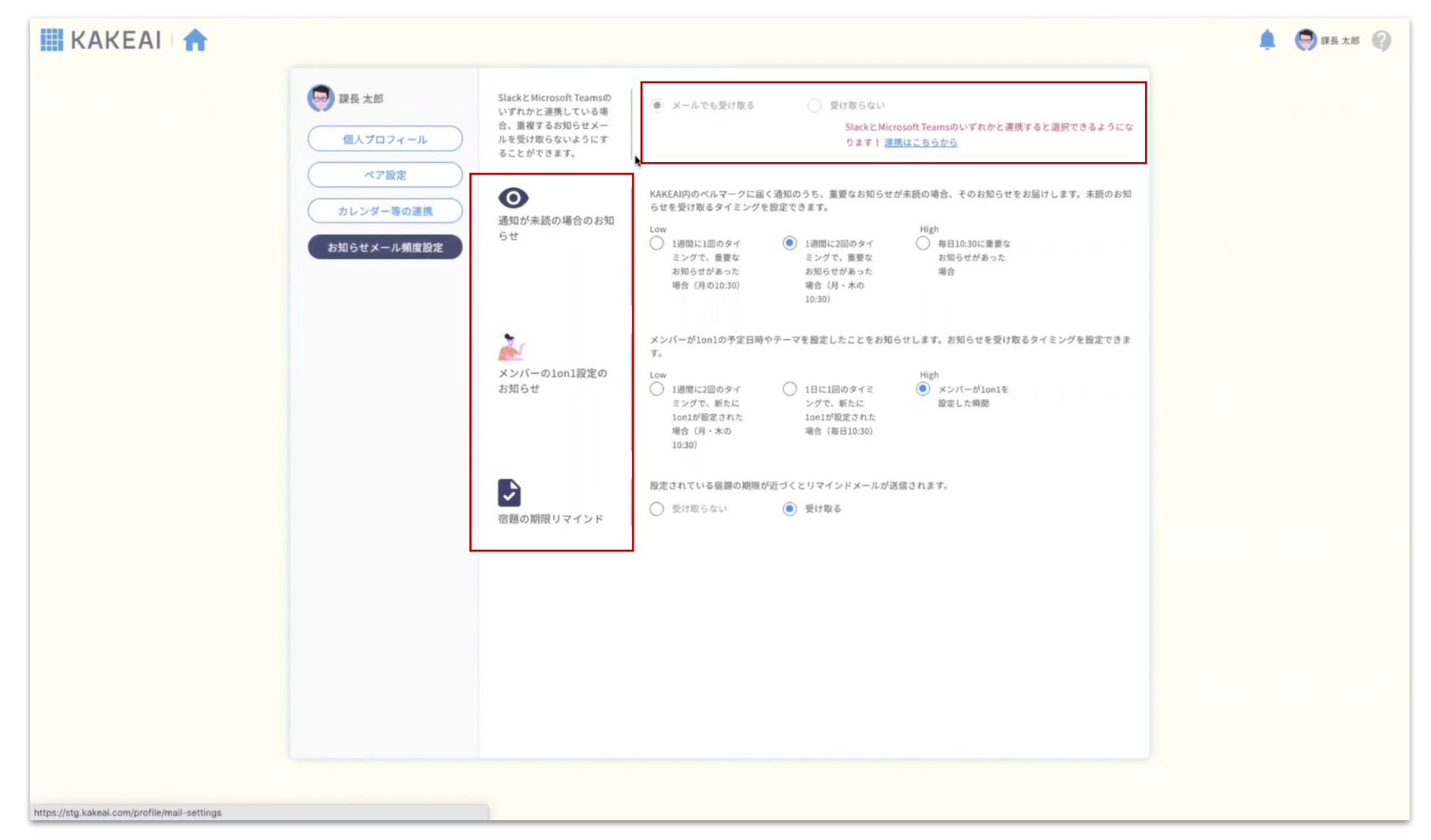

Teamsアプリと連携すると、メールでのお知らせを停止することができます。 1on1の実施のリマインドを前回の実施日以降、何日後に受信するかを設定できます。 また、お知らせメールの送信頻度も設定可能です。

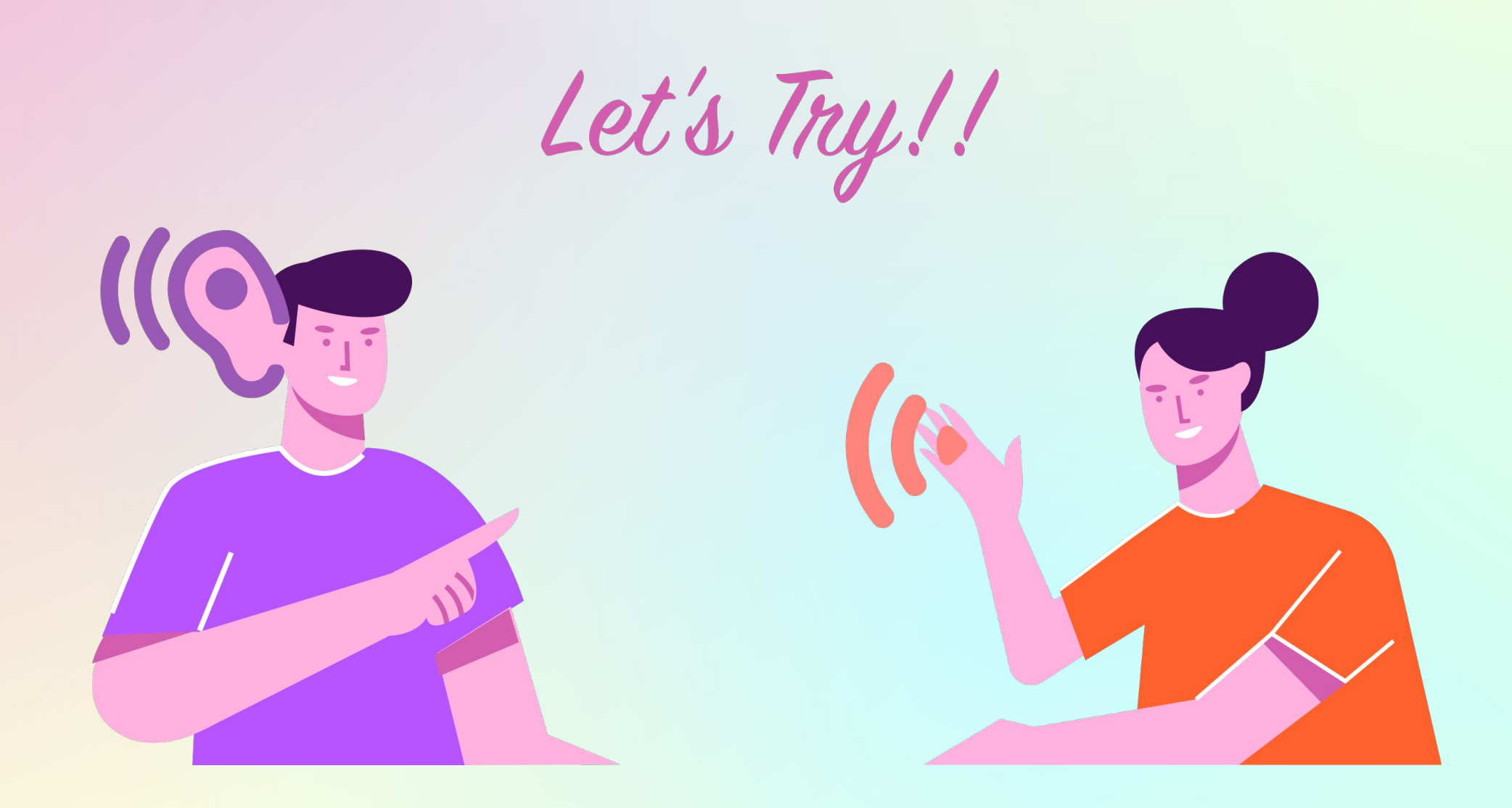

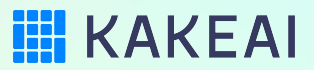